# EPro

### https://www.usg.edu/gafirst-fin/

| UNIVERSITY SYSTEM OF GEORGIA |                                                                                                    |                  |                                                                                                    |                                                                                                    |                                                                                                    | GIV | ∉ ¥ fin © | SITES A-Z |
|------------------------------|----------------------------------------------------------------------------------------------------|------------------|----------------------------------------------------------------------------------------------------|----------------------------------------------------------------------------------------------------|----------------------------------------------------------------------------------------------------|-----|-----------|-----------|
| Search Q                     | USS INSTITUTIONS                                                                                                    | -                | INFORMATION FOR:                                                                                                    | POLICIES & REPORTS                                                                                         | DIVISIONS                                                                                                    | -   | ABOUT     | -         |
| Esarch Q                     | USE INSTITUTIONS USE INSTITUTIONS Flome Documentation Announcements Releases Project Information Training IStrategy/Reporting Support | +<br>+<br>+<br>+ | INCOMMINICATION FOR  Ing Trusted Final Solutio  CopleSoft Financials was implemented at U  inversity System of Georgia, along with the inder the project name "GeorgiafitRS" in Ja  Opplication final-citals application model is a  cechnology suite of software applications musical  application model and a consolidated institutions are centrally hosted at ITS, and TI  net releases. This web site provides informat  upplication, including builsness processes an is well as many informational alds and tigs.  Some pages in this site contain proprietary in  indersity System of Georgia processes an is well as many informational adds and tigs.  Some pages in this site contain proprietary to  contact the ITS Helpdesk.  Subscribe to our | PROCESS REPORTS                                                                                            | Active GeorgiaFIRST<br>Financials User<br>Self-Service Users<br>Enter Travel, Approve PPo<br>Requisitions and other Worklast<br>Items.<br>Core Users<br>Enter and process financial<br>transactions, run reports or<br>queries, analyze financial<br>data. |     | ABUT      |           |
|                              |                                                                                                    |                  | This list is intended for all customes of the<br>Financials application. If you are a Budget<br>creating/maintaining budget at your instit<br>button at the bottom of this form to also all<br>big@listser.uga.edu listser.<br>* indicates req<br>Email Address *                                                                                                    | e GeorgiaFIRST PeopleSoft<br>User responsible for<br>ution, please click the radio<br>gn up for the first- | New GeorgiaFIRST<br>Financials User<br>Register as a new Self-Service<br>user.<br>Register For My Account                                                                                                    |     |           |           |

Click on the hyperlink Georgia First Financials

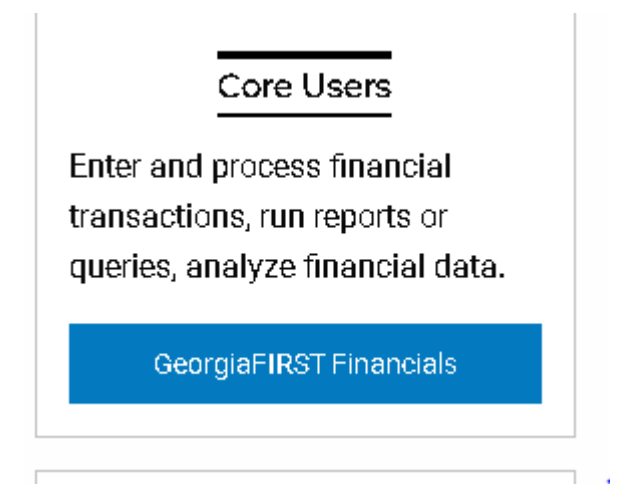

Follow the steps and use the login that you used to login to your PC.

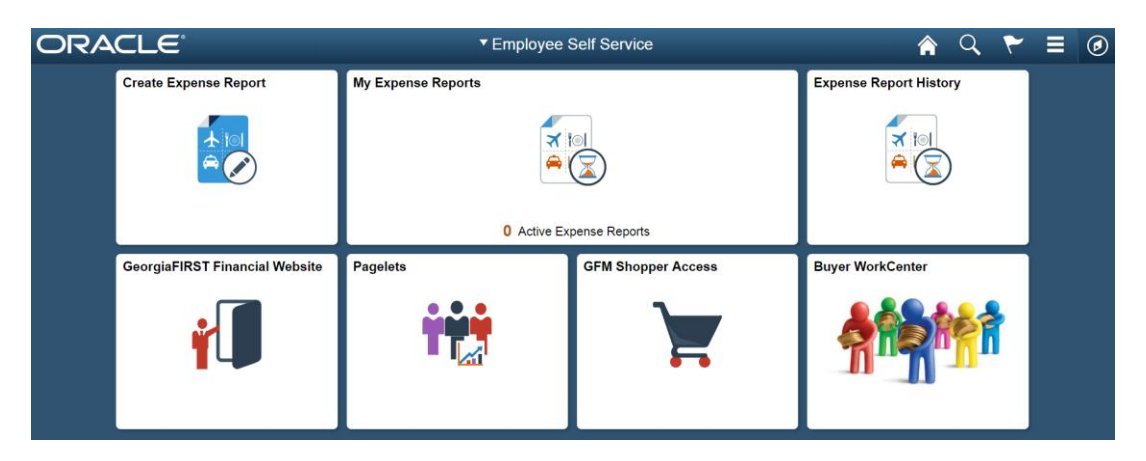

In order to access ePro please do not click on the GFM Shopper Access Tile – you will be a requester and you will not be able to create a requisition from the shopper tile. Please note the circle in the upper right hand corner of the screen. Once you click on it the NavBar displays. Now proceed in clicking the Navigator Link.

|        |               |           | NavBar: Navi  | gator                 |   |
|--------|---------------|-----------|---------------|-----------------------|---|
|        | = 🕑           |           | 0             | Employee Self-Service | > |
| лу     | NavBar        |           | Recent Places | Manager Self-Service  | > |
| 、<br>、 | $\odot$       |           | *             | Suppliers             | > |
| )      | Recent Places |           | My Favorites  | Purchasing            | > |
|        | -             |           | Navigator     | eProcurement          | > |
|        | My Favorites  |           |               | Travel and Expenses   | > |
|        |               |           | Classic Home  | Billing               | > |
|        |               |           |               | Accounts Receivable   | > |
|        | Navigator     | Navigator |               | Accounts Payable      | > |

A new menu displays. Please note that you will be accessing eProcurement, but if you do not know the supplier ID prior to entering your ePro special request requisition you can use the 'Suppliers' Menu to look it up.

### Let's go to eProcurement

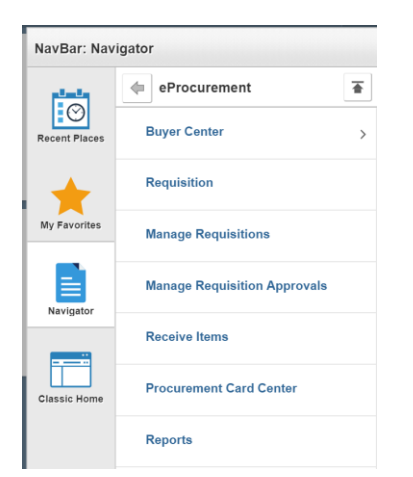

In order to create a requisition – click the requisition button. The following screen will appear:

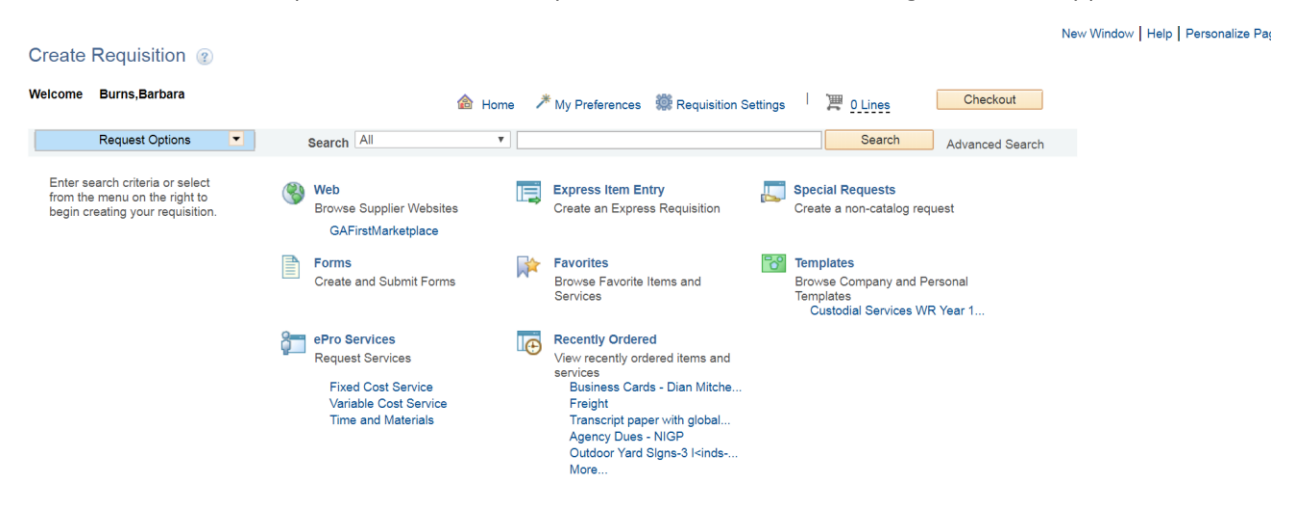

You can create your favorites and templates, but for the most part you will either create a Georgia First Marketplace Requisition (supplies purchased from a statewide contract) or enter a special request requisition.

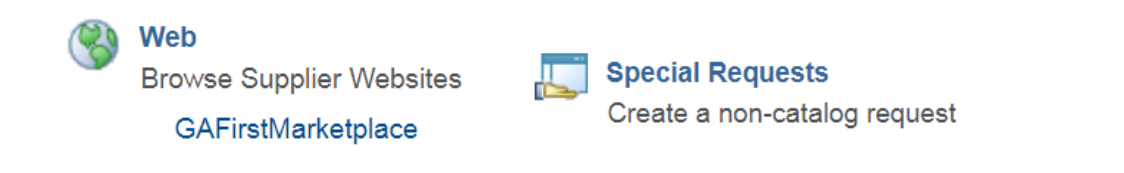

### **Creating Georgia First Marketplace Requisition**

Click on the GAFirstMarketplace link.

| < Employee S | elf Service                                                                                                    |                                    |                                     |                                              |             |                     | <u>ନ</u> ସ୍    | ≡ ⊘ |
|--------------|----------------------------------------------------------------------------------------------------|------------------------------------|-------------------------------------|----------------------------------------------|-------------|---------------------|----------------|-----|
| 📫 Home       | Middle Georgia<br>State Livversity                                                                                                    |                                    |                                     |                                              | Barbara Bur | ns 🕶 ★ 🏴 斗 🖲 0.00 U | Search (Alt+Q) | Q * |
| 📮 Shop       | ₩ Shop > Shopping > Shopping Home > Home/Shop                                                                                                    |                                    |                                     |                                              |             |                     |                |     |
| Documents    |                                                                                                    | Shop Everything                    | •)[                                 | G                                            | io          |                     |                |     |
| 😰 Contracts  |                                                                                                    | Go to: advanced search             | favorites   quick order Browse: sup | ppliers   categories   contracts   chemicals |             |                     |                |     |
| Accounts     | Welcome to the GeorgiaFirst Marketplace!                                                                                                    | ✓ Georgia Preferred Supplie        | Irs                                 |                                              |             |                     |                | ?   |
| Reporting    | All training videos and documentation for the GeorgiaFIRST Marketplace may<br>be accessed here:<br>http://www.usg.edu/gafirst-fin/training/epro_georgiafirst_marketplace | GCD                                |                                     | Consiste<br>AntipyThills Avail<br>BLAND      |             |                     |                |     |
|              |                                                                                                    | ✓ Maintenance, Repair, & O         | peration                            |                                              |             |                     |                | 7   |
|              |                                                                                                    | GRAINGER                           | FASTENIAL                           |                                              |             |                     |                |     |
|              |                                                                                                    | ✓ Office Supplies and Comp         | outers                              |                                              |             |                     |                | 7   |
|              |                                                                                                    | STAPLES<br>General Office Supplies | Dell                                | IEM                                          | <b>.</b>    | RICOH<br>Ricoh USA  | CDWG           | P   |
|              |                                                                                                    | Hendert Reckard                    | a<br>Mari                           |                                              |             |                     |                |     |
|              |                                                                                                    | > Lab Supplies                     |                                     |                                              |             |                     |                | 2   |
|              |                                                                                                    | ✓ Books and Media                  |                                     |                                              |             |                     |                | ?   |
|              |                                                                                                    |                                    |                                     |                                              |             |                     |                |     |

Here you can punch out to the supplier website by clicking on the respective tile or search catalog items of supplier products that do not have a punch-out site. In addition, you can look up statewide contracts by clicking on the contracts link below the search bar.

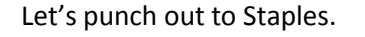

Paper Weight lbs

Brightness Recycled

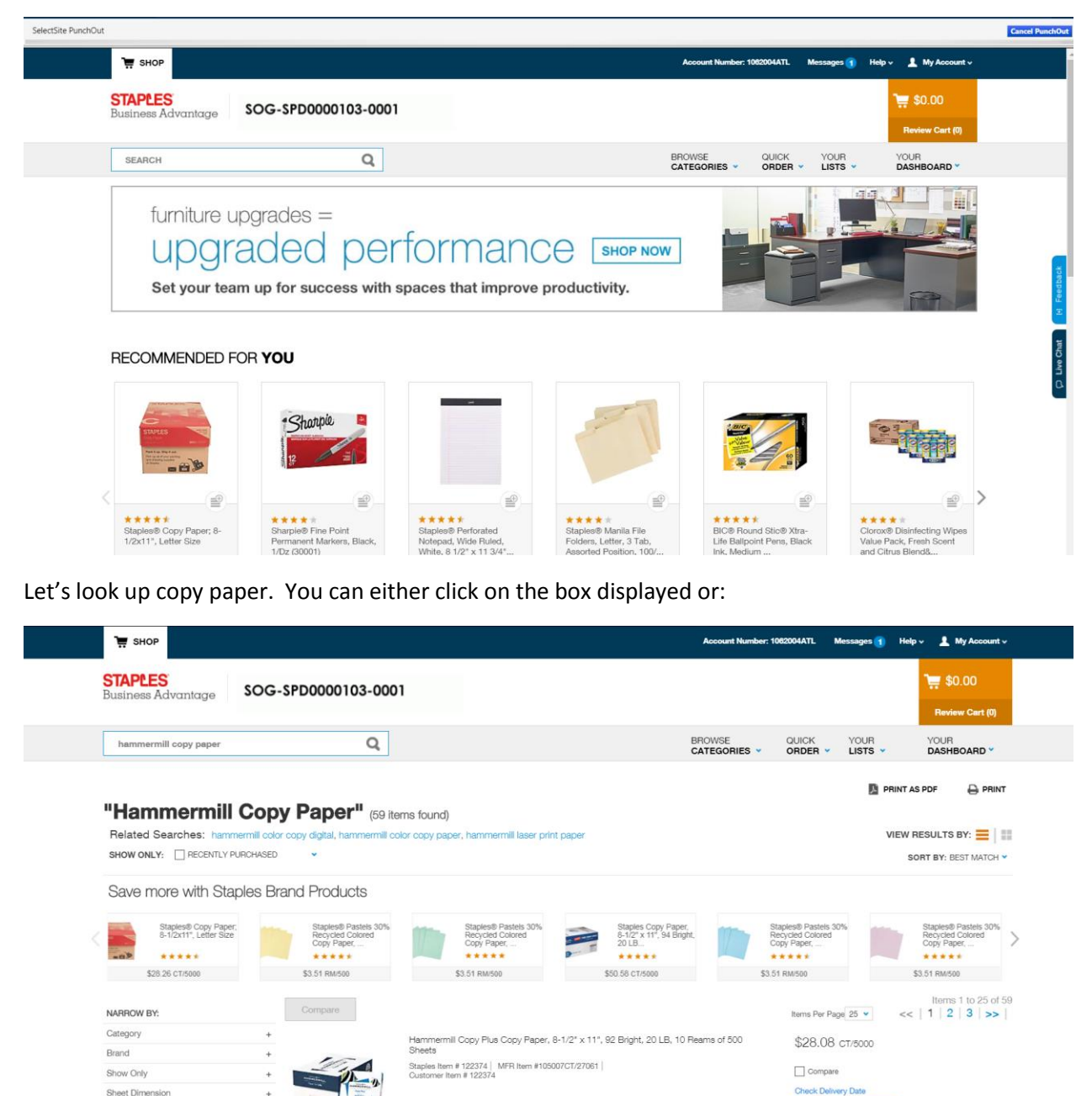

Not every item is cheaper on this contract site – do due diligence and compare prices especially for toner. Selecting a larger quantity will not guarantee better pricing:

Add to List

T Ad

Home / Paper & Stationery / Paper & Stationery / Paper & Stationery / POS Paper

#### < Back

### Staples® Adding Machine Roll Tape, 2 1/4"W x 150'L, 1/RI

Staples Item # 531178 | MFR Item #18303CC | Customer Item #531178 Brand Name/Manufacturer: Staples

| \$0.15 RL/1 | Add to List |
|-------------|-------------|
| Delivery    | 1 🐂 Add     |
|             |             |
|             |             |

So one roll costs 15 cents – you would be paying 91 cents per roll if you select the dozen.

| 📜 знор                                                                                                    |                                                     | Account Number: 1062004ATL           | Mess   |
|----------------------------------------------------------------------------------------------------|-----------------------------------------------------|--------------------------------------|--------|
| STAPLES<br>Business Advantage SOG-SPD0000103-0001                                                                                                    |                                                     |                                      |        |
| SEARCH Q                                                                                                    |                                                     | BROWSE QUICK<br>CATEGORIES V ORDER V | Y<br>L |
| Home / Paper & Stationery / Paper & Stationery / Paper & Stationery /<br><back<br>Staples® Single-Ply Point-of-Sale/C<br/>2.25"W x 150'L, 12/Pk<br/>Staples Item # 492005   MFR Item #18301CC   Customer Item #492005<br/>Brand Name/Manufacturer: Staples</back<br> | <sup>pos p</sup> eper<br>Calculator/Cash Register F | Rolls,                               |        |
|                                                                                                    | \$10.91 DZ/12                                       | Add to List                          |        |
|                                                                                                    | • Delivery                                          | 1 🐂 Add                              |        |
|                                                                                                    |                                                     |                                      |        |

So let's select the copy paper and the adding machine paper for this order:

| Added                                                                                                    | to Cart                                                                                                    |                                                                             |                                          |                               |                     |               |
|----------------------------------------------------------------------------------------------------|----------------------------------------------------------------------------------------------------|-----------------------------------------------------------------------------|------------------------------------------|-------------------------------|---------------------|---------------|
| •                                                                                                    | Staples® Adding Machine F<br>Customer Item # 531178 S<br>1 @ \$0.15 RL/1 Item tot                                                                           | Roll Tape, 2 1/4"W x 150'l<br>Staples Item # 531178 Mi<br><b>al:</b> \$0.15 | ., 1/RI<br><sup>-</sup> R Item # 18303CC |                               | Revie<br>Cont       | w & Checkout  |
| Employee Self Service                                                                                           |                                                                                                    |                                                                             |                                          |                               |                     | <b>ନ</b> ସ୍ 1 |
| STAPLES<br>Business Advant                                                                                      | age SEARCH                                                                                                    | Q                                                                           | BROWSE<br>CATEGORIES V                   | QUICK YOUR<br>ORDER • LISTS • | YOUR<br>DASHBOARD ¥ | \$28.23       |
| My Cart                                                                                                    |                                                                                                    |                                                                             |                                          |                               |                     | Print as PDF  |
| Items for De                                                                                                    | livery                                                                                                    |                                                                             |                                          |                               | Subtotal            | \$28.23       |
|                                                                                                    |                                                                                                    |                                                                             |                                          |                               | TOTAL               | \$28.23       |
| in the second second second second second second second second second second second second second second second | Hammermill Copy Plus Copy Paper, 8-<br>92 Bright, 20 LB, 10 Reams of 500 She<br>Staples tem # 122374<br>MFR Item # 10500707127061<br>Customer Item # 122374 | 1/2"x11", \$28.08 CT/5000<br>wets                                           | 1<br>Remove                              | \$28.08                       | SUBMIT C            | RDER          |
|                                                                                                    |                                                                                                    |                                                                             |                                          |                               |                     |               |
| •                                                                                                    | Staples® Adding Machine Roll Tape, 2<br>150'L, 1/RI<br>Staples Item # 531178<br>MFR Item # 18303CC<br>Customer Item # 531178                                | 1/4"W× \$0.15 RL/1                                                          | 1<br>Remove                              | \$0.15                        |                     |               |
|                                                                                                    |                                                                                                    |                                                                             |                                          |                               |                     |               |
|                                                                                                    |                                                                                                    | Clear Cart Update Cart                                                      | Subtotal                                 | \$28.23                       |                     |               |
|                                                                                                    |                                                                                                    |                                                                             | TOTAL                                    | \$28.23                       |                     |               |

Let's increase the quantities and submit order.

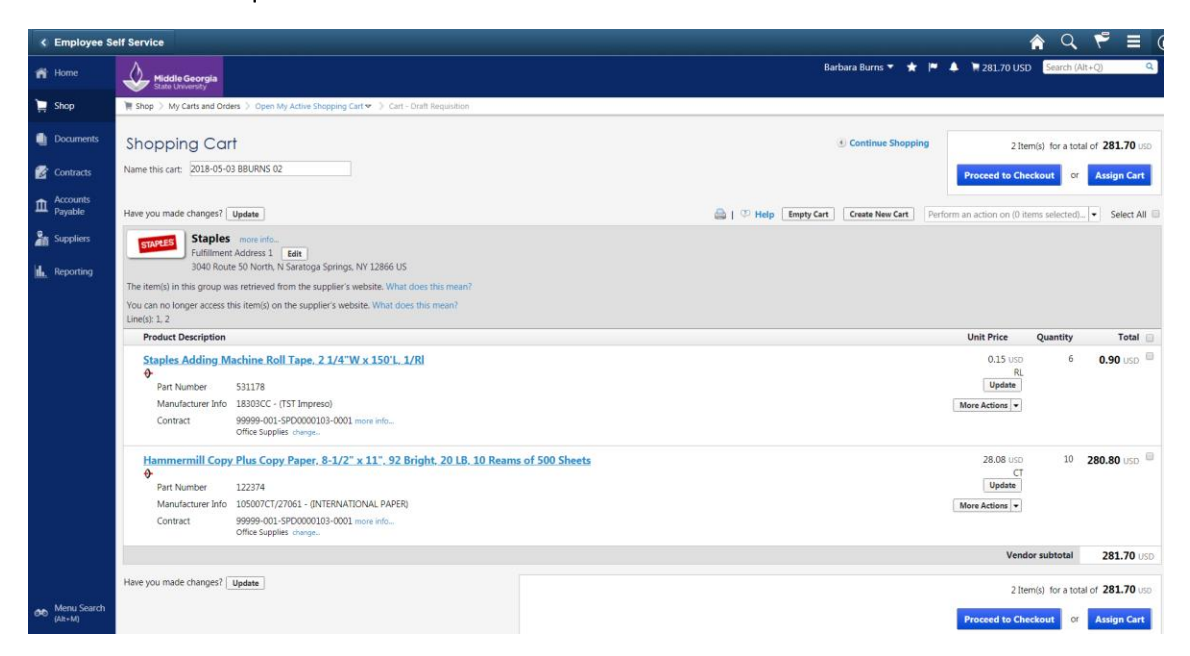

Once reviewed and you are ready to submit – click proceed to checkout.

 $\times$ 

| < Employee Se | elf Service                                                                                                    |                                                                        |                             |                                   |                  |                                     | 🏫 Q 🌱                 |                |
|---------------|----------------------------------------------------------------------------------------------------|------------------------------------------------------------------------|-----------------------------|-----------------------------------|------------------|-------------------------------------|-----------------------|----------------|
| n Home        | Middle Georgia<br>State University                                                                                                 |                                                                        |                             |                                   | Barbara B        | urns 🔻 🖈 🏴 🌲 🌹 281.70 U             | SD Search (Alt+Q)     | ٩              |
| 📜 Shop        | 🐂 Shop 🗧 My Carts and Orders 🗧 Open My Active Shoppi                                                                               | ing Cart 🗢 🗦 Summary - Draft Requisit                                  | ion                         |                                   |                  |                                     |                       |                |
| Documents     |                                                                                                    |                                                                        |                             |                                   | 2                | Issue Requisition                   | 1                     |                |
| Contracts     | General V Pinar Review                                                                                                    |                                                                        |                             |                                   |                  | Assign Cart                         |                       |                |
|               |                                                                                                    |                                                                        |                             |                                   |                  | Return to sl                        | nopping cart 🛞 Contin | iue Shopping   |
| Payable       | All done! The require                                                                                                    | ed information has been compl                                          | eted and this request is re | ady to be submitted.              |                  |                                     |                       |                |
| Suppliers     | Once you have revie                                                                                                    | wed the details, you may contin                                        | nue by clicking the button  | at the top of the page.           |                  |                                     |                       |                |
| Reporting     | Cart Comments History                                                                                                    |                                                                        |                             |                                   |                  |                                     |                       |                |
|               | Summary                                                                                                    |                                                                        |                             |                                   |                  |                                     |                       | 9 ?            |
|               | Hide header                                                                                                    |                                                                        |                             |                                   |                  |                                     | Hide value            | e descriptions |
|               | General                                                                                                    | ?                                                                      |                             |                                   |                  |                                     |                       |                |
|               | Cart Name 2018-05-03 BBUR                                                                                                    | NS 02 edit                                                             |                             |                                   |                  |                                     |                       |                |
|               | PO Clauses                                                                                                    | edit clauses                                                           |                             |                                   |                  |                                     |                       |                |
|               | no clause                                                                                                    |                                                                        |                             |                                   |                  |                                     |                       |                |
|               | Business Unit Middle Georgia St                                                                                                    | tate University (83000)                                                |                             |                                   |                  |                                     |                       |                |
|               | Vendor / Line Item Details                                                                                                    |                                                                        |                             |                                   |                  |                                     |                       | ?              |
|               | Hide line details                                                                                                    |                                                                        |                             |                                   |                  | For selected line items Add to Favo | rites                 | • Go           |
|               | Staples more info<br>Fulfillment Address 1 Edite<br>3040 Route 50 North, N Saratoga Springs, NY 12866 J                            | US                                                                     |                             |                                   | Contract         | 99999-001-SPD000010                 | 3-0001 more info      |                |
|               | The item(s) in this group was retrieved from the suppl<br>You can no longer access this item(s) on the supplier's<br>Line(s): 1, 2 | ier's website. What does this mean?<br>s website. What does this mean? |                             |                                   |                  |                                     |                       |                |
|               | Product Description                                                                                                    |                                                                        |                             | Catalog No                        | Size / Packaging | Unit Price Quantity                 | Ext. Price            |                |
|               | Staples Adding Machine Roll Tape, 2 1/4                                                                                            | "W x 150'L, 1/RI 🔶 more info                                           |                             | 531178                            | RL               | 0.15 6 RL                           | 0.90 USD              | edit           |
|               | Manufacturer Name                                                                                                    | TST Impreso                                                            | Commodity Code              | 61503                             |                  |                                     |                       |                |
| Menu Search   | Manufacturer Part Number                                                                                                    | 18303CC                                                                |                             | Adding Machine and Calcu<br>Rolls | lator Paper -    |                                     |                       |                |
| (Pace M)      | Vendor Part Auxiliary ID                                                                                                    | 531178                                                                 | 00.0                        | 1000                              | add also as      |                                     |                       |                |

You are done on the punch-out site but you have not issued a requisition yet – let's do that by clicking the 'Issue Requisition' button.

| All Request Options                    |                            |                  | C                    | heckou      | it - Review and       | Submit             |              |          |        |
|----------------------------------------|----------------------------|------------------|----------------------|-------------|-----------------------|--------------------|--------------|----------|--------|
| Observation Deview and O               | - de 100 M                 |                  |                      |             |                       |                    |              |          |        |
| Checkout - Review and S                | upmit                      |                  |                      |             |                       |                    |              |          |        |
| Review the item information and submit | the req for approval.      |                  | *                    |             | <b>8</b>              |                    |              |          |        |
| Requisition Summary                    |                            |                  |                      | My Preferer | ices en Requisition S | Settings           |              |          |        |
| Business U                             | nit 83000 Q                | MIDDLE GA STATI  | E UNIVERSITY Requisi | tion Name   |                       |                    |              |          |        |
| *Request                               | ter BBURNS                 | Burns Barbara    |                      | Priority    | Medium 🔻              |                    |              |          |        |
| *Curren                                | cv USD                     | Oums, Darbara    |                      | Thomy       |                       |                    |              |          |        |
|                                        | -,                         |                  |                      |             |                       |                    |              |          |        |
| Cart Summary: Total Amount 281.70      | USD<br>accounting details  |                  |                      | 4           | Add More Items        |                    |              |          |        |
| Beguisition Lines                      | accounting actuals         |                  |                      | -           | You more nemo         |                    |              |          |        |
| Line Description                       | Item ID                    | Supplier         | Quantity             | UOM         | Price                 | Total              | Details      | Comments | Delete |
| 1 Staples Adding Machin                | le Roll                    | Staples          | 6.0000               | Roll        | 0.1500                | 0.90               | <b>III</b> 1 | DbA O    | îî     |
| Ta                                     |                            |                  | 0.0000               |             |                       |                    |              | V= Maa   | _      |
| Image: Pape Plus Pape                  | Сору                       | Staples          | 10.0000              | Carton      | 28.0800               | 280.80             | 1            | 🖓 Add    | Î      |
| Select All / Deselect All              | Select lines to:           | Add to Favorites | Add to Template(s)   | Î D         | elete Selected        | Mass Change        |              |          |        |
|                                        |                            |                  |                      |             | Total Amou            | int 281.70 US      | 3D           |          |        |
| Shipping Summary                       |                            |                  |                      |             |                       |                    |              |          |        |
| Fdit for All Lines                     |                            |                  |                      |             |                       |                    |              |          |        |
| Ship To Location                       | MACON                      |                  |                      |             |                       |                    |              |          |        |
| Address                                | Middle GA State University |                  |                      |             |                       |                    |              |          |        |
|                                        | 100 University Parkway     |                  |                      |             |                       |                    |              |          |        |
| Attention To                           | Ruros Barbara              |                  |                      |             |                       |                    |              |          |        |
| Comments                               | Durna, Durbala             |                  |                      |             |                       |                    |              |          |        |
|                                        |                            |                  |                      |             |                       |                    |              |          |        |
| Requisition Comments and Attachme      | ents                       |                  |                      |             |                       |                    |              |          |        |
| Enter requisition comments             |                            |                  |                      |             |                       |                    |              |          |        |
|                                        |                            |                  |                      |             |                       |                    |              | 2        |        |
|                                        |                            |                  |                      |             |                       |                    |              | 11       |        |
| Send to Supplier                       | Show at Receipt            | Shown at Voucher |                      |             | Δ.                    | dd more Commente a | nd Attachmer | nte      |        |
|                                        |                            |                  |                      |             |                       |                    |              |          |        |

On this screen we can edit the ship to location, the attention to and the accounting/expense chartfield information. Normally you have been set up with a default and can just click 'Save and Submit'

|          | Lin     | e             | Description                         | Item ID                                                                          | Supplier         | Quantity             | UOM            | Price        | Total           | Details   | Comments | Delete |
|----------|---------|---------------|-------------------------------------|----------------------------------------------------------------------------------|------------------|----------------------|----------------|--------------|-----------------|-----------|----------|--------|
| ►        | 1       | -             | Staples Adding Machine R<br>Ta      | toll                                                                             | Staples          | 6.0000               | Roll           | 0.1500       | 0.90            |           | 🖓 Add    | Î      |
| Þ        | 2       | 0             | Hammermill Copy Plus Co<br>Pape     | ру                                                                               | Staples          | 10.0000              | Carton         | 28.0800      | 280.80          |           |          | Î      |
|          |         | Sel           | lect All / Deselect All             | Select lines to:                                                                 | Add to Favorites | Add to Template(s)   | Telete Selecte | d 🖶          | lass Change     |           |          |        |
|          |         |               |                                     |                                                                                  |                  |                      |                | Total Amount | 281.70 USD      |           |          |        |
| Shipp    | ing s   | Sum           | mary                                |                                                                                  |                  |                      |                |              |                 |           |          |        |
| 🗶 Eo     | lit for | ali L         | ines<br>Ship To Location<br>Address | MACON<br>Middle GA State University<br>100 University Parkway<br>Macon, GA 31206 |                  |                      |                |              |                 |           |          |        |
|          |         |               | Attention To<br>Comments            | Burns,Barbara                                                                    |                  |                      |                |              |                 |           |          |        |
| Requ     | isitio  | on Co         | omments and Attachments             | 5                                                                                |                  |                      |                |              |                 |           |          |        |
|          | Ente    | r req         | uisition comments                   |                                                                                  |                  |                      |                |              |                 |           | 7        |        |
|          | s 🗆     | Send          | to Supplier                         | Show at Receipt                                                                  | Shown at Voucher |                      |                | Add mo       | re Comments and | Attachmen | ıts      |        |
| Appro    | Enter   | Just<br>r app | proval justification for this rec   | nuisition                                                                        |                  |                      |                |              |                 |           |          |        |
|          |         |               |                                     |                                                                                  |                  |                      |                |              |                 |           | 7        |        |
| <b>R</b> | Chec    | k Bu          | dget                                |                                                                                  |                  |                      |                |              |                 |           |          |        |
| 6        |         | Sa            | ve & submit 🔡                       | Save for Later                                                                   | Add More Items   | 60 Preview Approvals |                |              |                 |           |          |        |

You can follow up on your requisition by checking 'Manage Requisitions':

Click back to the NavBar and Navigator, eProcurement and Manage Requisitions

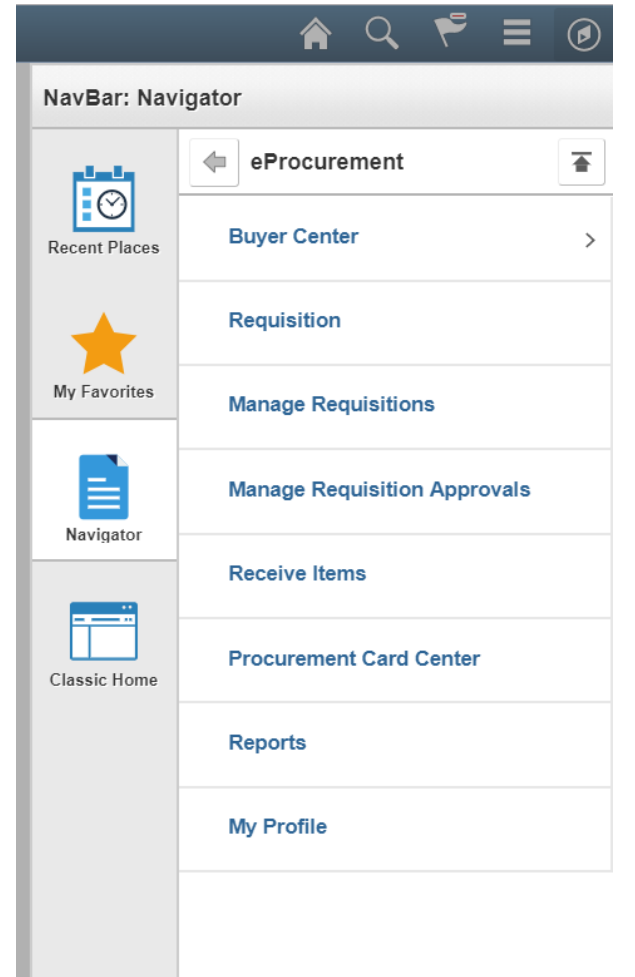

Manage Requisitions

| Requisition Search                                                                                                    | eyword Search                                                                                     |                                                                           |                                                                                                    |                                                                         |                                                               |       |                                                                       |                                  |                |
|----------------------------------------------------------------------------------------------------|---------------------------------------------------------------------------------------------------|---------------------------------------------------------------------------|----------------------------------------------------------------------------------------------------|-------------------------------------------------------------------------|---------------------------------------------------------------|-------|-----------------------------------------------------------------------|----------------------------------|----------------|
| Search Requisitions                                                                                                    | 5                                                                                                 |                                                                           |                                                                                                    |                                                                         |                                                               |       |                                                                       |                                  |                |
| To locate requisitions, edit                                                                                                    | the criteria below and c                                                                          | lick the Searc                                                            | ch button.                                                                                          |                                                                         |                                                               |       |                                                                       |                                  |                |
| Business Unit                                                                                                    | 83000 🔍                                                                                           | L .                                                                       | Requisition                                                                                         | Name                                                                    |                                                               |       |                                                                       |                                  | Q              |
| Requisition ID                                                                                                    | Q                                                                                                 | L                                                                         | Request                                                                                             | State All but Compl                                                     | ete 🔻                                                         |       | Budget State                                                          | us                               | •              |
| Date From                                                                                                    | 31                                                                                                | )                                                                         | Da                                                                                                  | te To 05/03/2018                                                        | 31                                                            |       | Origin                                                                |                                  |                |
| Requester E                                                                                                    | BBURNS                                                                                            | L .                                                                       | Enter                                                                                               | ed By                                                                   | Q                                                             |       | PO                                                                    | ID                               | Q              |
| Search                                                                                                    | Clear                                                                                             | s                                                                         | Show Advanced                                                                                       | Search                                                                  |                                                               |       |                                                                       |                                  |                |
|                                                                                                    |                                                                                                   |                                                                           |                                                                                                    |                                                                         |                                                               |       |                                                                       |                                  |                |
| Requisitions ②                                                                                                    |                                                                                                   |                                                                           |                                                                                                    |                                                                         |                                                               |       |                                                                       |                                  |                |
| Requisitions (?)<br>To view the lifespan and line<br>To edit or perform another a                                                                                                    | e items for a requisition<br>action on a requisition, r                                           | i, click the Exp<br>make a select                                         | pand triangle icc                                                                                   | n.<br>tion dropdown list ar                                             | nd click Go.                                                  |       |                                                                       |                                  |                |
| Requisitions (?)<br>To view the lifespan and line<br>To edit or perform another a<br>Req ID Requis                                                                                                    | e items for a requisition<br>action on a requisition, r<br>sition Name                            | i, click the Exp<br>make a select<br>BU I                                 | pand triangle ico<br>tion from the Ac<br>Date Re                                                    | n.<br>tion dropdown list ar<br>quest State                              | nd click Go.<br>Budget                                        | Total |                                                                       |                                  |                |
| Requisitions     ?       To view the lifespan and line     To odit or perform another and the requisition of the requisition of | e items for a requisition<br>action on a requisition, r<br>i <mark>ition Name</mark><br>D5583     | i, click the Exp<br>make a select<br>BU I<br>83000 (                      | pand triangle icc<br>tion from the Ac<br>Date Re<br>05/03/2018 Pe                                   | n.<br>tion dropdown list ar<br><mark>quest State</mark><br>nding        | nd click Go.<br>Budget<br>Not Chk'd                           | Total | 281.70 USD [Select A                                                  | ction] v                         | Go             |
| Requisitions     (2)       To view the lifespan and line     To oddt or perform another another anoth | e items for a requisition<br>action on a requisition, r<br>ittion Name<br>D5583<br>D5582          | a, click the Exp<br>make a select<br>BU I<br>83000 (<br>83000 (           | pand triangle icc<br>tion from the Ac<br>Date Re<br>05/03/2018 Pe<br>05/03/2018 Pe                  | in.<br>tion dropdown list ar<br>quest State<br>nding<br>nding           | nd click Go.<br>Budget<br>Not Chk'd<br>Not Chk'd              | Total | 281.70 USD [Select Ar<br>35.00 USD [Select Ar                         | ction] v<br>ction] v             | Go<br>Go       |
| Requisitions         (2)           To view the lifespan and line         To other or perform another a           Req ID         Requisi           0000505583         000050           0000505582         000050           0000505582         000050           0000505583         000050                                                                                                    | e items for a requisition<br>action on a requisition, r<br>iition Name<br>05583<br>05582<br>05581 | , click the Exp<br>make a select<br>BU I<br>83000 (<br>83000 (<br>83000 ( | pand triangle icc<br>tion from the Ac<br>Date Re<br>05/03/2018 Pe<br>05/03/2018 Pe<br>05/03/2018 Pe | in.<br>Ition dropdown list ar<br><b>quest State</b><br>Inding<br>Inding | nd click Go.<br>Budget<br>Not Chk'd<br>Not Chk'd<br>Not Chk'd | Total | 281.70 USD [Select Ar<br>35.00 USD [Select Ar<br>87.29 USD [Select Ar | ction] v<br>ction] v<br>ction] v | Go<br>Go<br>Go |

In order to see the Marketplace requisitions as well as the special requests – change the origin box to blank as above. If you are reviewing older requisitions blank out the date from box as shown above. Click search if the information doesn't display. The GFM requisition we created is on top of the list REQ 0000505583 – we could have changed the requisition name on the submit screen but it is not necessary.

On the right hand side there is a box with the words "Select Action" click on it. You can select to view approvals, cancel the requisition, check budget (Procurement will do this once approved), edit – although you cannot change the quantities or items for a GFM requisition but if the shipping address is incorrect or a different budget should be used - you can edit those. You can view the cycle status of the requisition and view a print.

This is the cycle for our requisition:

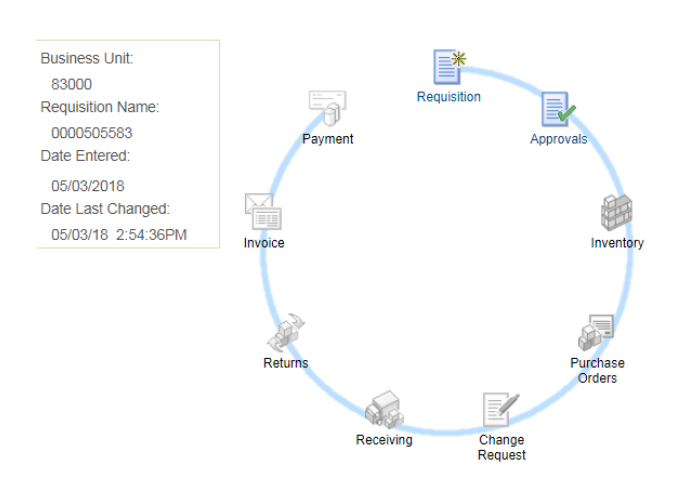

Requisition Cycle for: Burns, Barbara

Manage Requisitions Manage Approvals

We are still in the beginning of the

requisition cycle and only the requisition and approval stops are highlighted. If we purchased an asset – a single item in the amount of \$3000 or above then the inventory stop would come into play and once

the purchase order stop is in color you can look up the purchase order number. Once the items come in and an invoice has been processed the invoice and payment stops with highlight as well and you can review payment information.

Business Unit: 83000 Requester: BBURNS Status: Pending Requisition: 0000505583 Requested By: Burns, Barbara Currency: USD Requisition Name: 0000505583 Entered Date: 5/3/18 Requisition Total: 281.70 Line: 1 Item Description: Staples Adding Machine Roll Tape, 2 1/4"W Quantity: 6.0000 UOM: RL Price: 0.1500 Line Total: 0.90 x 150'L, 1/RI Line Status: Pending Approval Ship To: COC Address: Shipping Quantity: 6.0000 Ship Line: 1 Due Date: Middle GA State University Shipping Total: 0.90 Attention: Pam Lockerman Ship Via: VENDOR Freight Terms: FOB:DEST 1100 Second Street S.E. Cochran GA 31014 United States GL Unit Status Location PCT Dist Qty Account Open RECEIVING 6.0000 100.00 0.90 83000 714100 1 Class Dept Fund Program Budget Ref 1606010 10500 16200 11000 2018 Open QTY Open Amt 6,0000 0.000 GL Base Amount Currency Sequence Capitalize USD 0.90 0 Ν Item Description: Hammermill Copy Plus Copy Paper, 8-1/2" x 11", 92 Bright, 20 LB, 10 Reams of 500 Sheets Quantity: 10.0000 UOM: CRT Price: 28.0800 Line Total: 280.80 Line: 2 Line Status: Pending Approval Shipping Quantity: 10.0000 Shipping Total: 280.80 Ship To: COC Address: Ship Line: 1 Due Date: Middle GA State University Attention: Pam Lockerman Ship Via: VENDOR Freight Terms: FOB:DEST 1100 Second Street S.E. Cochran GA 31014 United States Dist Status Location Qty PCT GL Unit Account Amount RECEIVING 10.0000 100.00 280.80 83000 714100 1 Open Dept Fund Program Class Budget Ref 1606010 16200 11000 10500 2018 Open QTY Open Amt 10.0000 0.000 GL Base Amount Currency Sequence Capitalize USD 280.80 0 Ν

If you click to view a print with distribution details then this information will display:

## **Creating a Special Request Requisition**

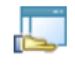

### Special Requests

Create a non-catalog request

let's not click this quite yet

Let's go through a checklist first:

- 1. I have a quote in pdf format ready to attach
- 2. I know what I am purchasing and I have looked up the Category/Commodity aka NIGP Code
  - a. http://ssl.doas.state.ga.us/PRSapp/PR\_nigp\_list.jsp?whereFrom=public
  - b. Or go to the Procurement Office website and click on NIGP Code Directory ( do not look up NIGP codes in PeopleSoft – slow process and you do not see all the necessary information to choose the correct code
  - c. Check with the Procurement Office if you are uncertain which one to pick
- 3. I know my supplier ID and the supplier is in the system
  - a. If not let' see if the supplier is in the system

If we cannot find the supplier in our system – let's contact the supplier and ask for their tax ID before we send them the supplier registration form to complete. The name of the supplier's business and how it is listed with the Secretary of State can differ.

Note: No purchase can be created from a requisition without a valid supplier ID

4. I have reviewed the order of precedence and other purchasing regulations – amount does not require the bid process, I am using the correct mandatory statewide contract or no contract exists (check for MGA contracts) and I am ready to enter the special request requisition.

Now we are ready to click the Special Requests button.

| eate Requisition ②                          |                             | •                     |                          | ože I -                           |           | Chockout        |
|---------------------------------------------|-----------------------------|-----------------------|--------------------------|-----------------------------------|-----------|-----------------|
|                                             |                             | Home                  | My Preferences           | Requisition Settings              | C Lines   | Checkout        |
| Request Options                             | Search                      | •                     |                          |                                   | Search    | Advanced Search |
| All Request Options                         | Special Requests            | ?                     |                          |                                   |           |                 |
| GAFirstMarketplace                          | Enter information about the | non-catalog it        | em you would like to o   | rder:                             |           |                 |
| Express Item Entry                          | Item Details                |                       |                          |                                   |           |                 |
| Special Requests                            | *Item Description           |                       |                          |                                   |           |                 |
| Forms                                       | *Price                      |                       |                          | *Curre                            | USD       | _               |
| Favorites                                   | "Quantity                   |                       |                          | "Unit of Mea:                     | Date      | Q               |
| Templates                                   | *Category                   |                       | Q                        | Due                               | Dute      |                 |
| ePro Services                               | Supplier                    |                       |                          |                                   |           |                 |
| Fixed Cost Service<br>Variable Cost Service | Supplier ID                 |                       | ٩                        |                                   |           |                 |
| Time and Materials                          | Supplier Name               |                       | ٩                        |                                   | Suggest N | lew Supplier    |
| Recently Ordered                            | Supplier Item ID            |                       |                          |                                   |           |                 |
|                                             | Manufacturer                |                       |                          |                                   |           |                 |
|                                             | Mfg ID                      |                       | ٩                        |                                   |           |                 |
|                                             | Manufacturer                |                       |                          |                                   |           |                 |
|                                             | Mfg Item ID                 |                       |                          |                                   |           |                 |
|                                             | Additional Information      |                       |                          |                                   |           |                 |
|                                             |                             |                       |                          |                                   |           | <b>A</b>        |
|                                             | Send to Supplier            | S s                   | how at Receipt           | Show at Voucher                   |           |                 |
|                                             | Request New Item            |                       |                          |                                   |           |                 |
|                                             |                             | A constitution of the | n will be cont to a bunk | r regarding this new item request |           |                 |

#### Special Requests @

Enter information about the non-catalog item you would like to order:

| Item Details           |                            |                        |                                  |                   |          |
|------------------------|----------------------------|------------------------|----------------------------------|-------------------|----------|
| *Item Description      | we need a line description | on that is clear and p | provides the information of what | at is being purch | a:       |
| *Price                 | 39.9                       | 8                      | *Currency                        | USD               |          |
| *Quantity              |                            | 1                      | *Unit of Measure                 | EA                | Q        |
| *Category              | 96657                      | Q                      | Due Date                         |                   | 31       |
| Supplier               |                            |                        |                                  |                   |          |
| Supplier ID            | 000003998                  | Q                      |                                  |                   |          |
| Supplier Name          | Graphic Resource           | Q                      |                                  | Suggest New S     | Supplier |
| Supplier Item ID       |                            |                        |                                  |                   |          |
| Manufacturer           |                            |                        |                                  |                   |          |
| Mfg ID                 |                            | Q                      |                                  |                   |          |
| Manufacturer           |                            |                        |                                  |                   |          |
| Mfg Item ID            |                            |                        |                                  |                   |          |
| Additional Information |                            |                        |                                  |                   |          |
|                        |                            |                        |                                  |                   | 26       |

The line description should be in line with the category code chosen. Unit of measure – please do not use the following: USD or Lot. We are already paying in US currency so the unit of measure should not be USD. In very rare instances is lot the correct unit of measure – e.g. a lot of shirts – is not a 'lot' unit of

measure. You can look up the correct term by clicking on the magnifying glass next to the field.

| Look     | Up Unit of Measure    | ×                  |                             |                            |                  |                             |                 |                   |                                                                                                    |  |                           |                     |
|----------|-----------------------|--------------------|-----------------------------|----------------------------|------------------|-----------------------------|-----------------|-------------------|----------------------------------------------------------------------------------------------------|--|---------------------------|---------------------|
|          |                       | Help 🔺             |                             |                            |                  |                             |                 |                   |                                                                                                    |  |                           |                     |
| Linit of | Measure begins with V |                    |                             |                            |                  |                             |                 |                   |                                                                                                    |  |                           |                     |
| Onico    | measure begins with • |                    |                             |                            |                  |                             |                 |                   |                                                                                                    |  |                           |                     |
| Loo      | k Up Clear Cancel     | Basic Lookup       |                             |                            |                  |                             |                 |                   |                                                                                                    |  |                           |                     |
| Searc    | h Results             |                    |                             |                            |                  |                             |                 |                   |                                                                                                    |  |                           |                     |
| View 1   | 0 First (4)           | 1 160 of 160 1 190 |                             |                            |                  |                             |                 |                   |                                                                                                    |  |                           |                     |
| VICW I   | i li at e             | 1-109 01 109 CLUS  |                             |                            |                  |                             |                 |                   |                                                                                                    |  |                           |                     |
| Unit of  | Description           | short              |                             |                            |                  |                             |                 |                   |                                                                                                    |  |                           |                     |
| Measur   |                       | Description        |                             |                            |                  |                             |                 |                   |                                                                                                    |  |                           |                     |
| ACR      | Acres                 | Acres              |                             |                            |                  |                             |                 |                   |                                                                                                    |  |                           |                     |
| AM       | Ampoule               | Ampoule            |                             |                            |                  |                             |                 |                   |                                                                                                    |  |                           |                     |
| AR       | Suppository           | Suppositor         |                             |                            |                  |                             |                 |                   |                                                                                                    |  |                           |                     |
| AS       | Assortment            | Assoration         |                             |                            |                  |                             |                 |                   |                                                                                                    |  | New Window H              | leip Personalize Pa |
| ASY      | ASSAT                 | ASSAT              |                             |                            |                  |                             |                 |                   |                                                                                                    |  |                           |                     |
| AV       | Capsule               | Capsule            |                             |                            |                  |                             |                 |                   |                                                                                                    |  | Shopping Cart             | ×                   |
| BAG      | BAG                   | BAG                |                             | 🚖 Home 🎤 My Pr             | eferences 🕷      | Requisition Settings        | 🚝 <u>1 Line</u> | Cher              | ckout                                                                                                    |  | Description               | Qty UOM             |
| BC       | Bucket                | Bucket             |                             |                            |                  |                             | Sear            | rh .              |                                                                                                    |  | we need a line descriptio | 1 EA                |
| BDF      | BOARD FEET            | BOARD FEET         | Search (***                 |                            |                  |                             |                 | Advano            | ed search                                                                                                    |  |                           |                     |
| BUL      | Bundle                | (blank)            |                             |                            |                  |                             |                 |                   |                                                                                                    |  |                           |                     |
| BJ       | Band                  | Band               | Special Requests            | Ð                          |                  |                             |                 |                   |                                                                                                    |  |                           |                     |
| BK       | BOOK                  | BUOK               | Enter information about the | non-catalog item you wou   | uld like to orde | h.                          |                 |                   |                                                                                                    |  |                           |                     |
| BLK      | BLOCK                 | BLOCK              | Item Details                |                            |                  |                             |                 |                   |                                                                                                    |  |                           |                     |
| BND      | BUNDLE                | BUNDLE             | "Item Description           |                            |                  |                             |                 |                   |                                                                                                    |  |                           |                     |
| BOX      | Box                   | Box                | "Price                      |                            |                  | *Ci                         | mency USD       | C                 |                                                                                                    |  |                           |                     |
| BSD      | Bushel - Diy Measure  | Bushe              | 10-metho                    |                            |                  | "Unit of N                  | easure          |                   |                                                                                                    |  |                           |                     |
| BIL      | Bottle                | Bottle             | Quantity                    |                            |                  |                             | ue Date         |                   |                                                                                                    |  | Total Lines               | 1                   |
| CAN      | Can                   | Can                | "Category                   |                            | Q                |                             |                 | 3                 |                                                                                                    |  | Total Amount (USD)        | 39.96               |
| CAR      | CARTRIDGE             | CARTRIDGE          | Supplier                    |                            |                  |                             |                 |                   |                                                                                                    |  |                           |                     |
| CCM      | cubic centimeter      | Cu Centim          | Supplier ID                 |                            | 0                |                             |                 |                   |                                                                                                    |  | Close Checkout            |                     |
| CG       | Centigrams            | Centigram          | Rumplies Name               |                            |                  |                             |                 |                   |                                                                                                    |  |                           |                     |
| CM       | Centimeters           | Centimeter         | supplier name               |                            | 4                |                             | 5000            | gest new Supplier |                                                                                                    |  |                           |                     |
| CON      | Container             | Container          | supplier item ib            |                            |                  |                             |                 |                   |                                                                                                    |  |                           |                     |
| CPT      | Carton                | Carton             | Manufacturer                |                            |                  |                             |                 |                   |                                                                                                    |  |                           |                     |
| CRI      | Case                  | Care               | Min ID                      |                            |                  |                             |                 |                   |                                                                                                    |  |                           |                     |
| CTG      | Castridae             | Cartridge          | ang ib                      |                            |                  |                             |                 |                   |                                                                                                    |  |                           |                     |
| CTN      | Carton                | Carton             | Manufacturer                |                            |                  |                             |                 |                   |                                                                                                    |  |                           |                     |
| CU       | Cup                   | Cup                | Mtg Item ID                 |                            |                  |                             |                 |                   |                                                                                                    |  |                           |                     |
| CUE      | Cubic Eest            | Cu Ecot            | Additional Information      |                            |                  |                             |                 |                   |                                                                                                    |  |                           |                     |
| CUP      | CUDICT COL            | CUDIE              |                             |                            |                  |                             |                 | 18                | 1 Contraction of the second second se |  |                           |                     |
| CUY      | Cubic Varde           | Cu Vard            |                             |                            |                  |                             |                 |                   |                                                                                                    |  |                           |                     |
| CWT      | Hundred Weight        | Hundred            |                             |                            |                  |                             |                 | Å                 |                                                                                                    |  |                           |                     |
| CVD      | cubic yard            | Cubic Vd           | Send to Supplier            | Show at Rec                | reipt            | Show at Voucher             |                 |                   |                                                                                                    |  |                           |                     |
| CYL      | cubic yaru            | cubic ru           |                             |                            |                  |                             |                 |                   |                                                                                                    |  |                           |                     |
| CIL      | Curio (Dadioactivity) | Curio              | Request New Item            |                            |                  |                             |                 |                   |                                                                                                    |  |                           |                     |
| DAY      | Dav                   | Day                | Request New Item            | A notification will be set | nt to a buyer re | egarding this new item requ | est.            |                   |                                                                                                    |  |                           |                     |
| DAT      | Day                   | Uay 🔹              |                             |                            |                  |                             |                 |                   |                                                                                                    |  |                           |                     |
| 4        |                       | •                  | Add to Cart                 |                            |                  |                             |                 |                   |                                                                                                    |  |                           |                     |

Please see above for the fields that require information. You can enter additional lines, but please make sure that you use one requisition for one supplier and do not order different items from multiple suppliers. The follow-up would be exponentially harder. Procurement will not process a requisition that is to go to multiple suppliers. This is a MGA rule based on past experience.

Let's leave it as one line and after we entered the information click 'add to cart'. The screen above displays and we can click 'checkout'.

Now the screen is the same as previous seen for a GFM requisition, but this time we need to attach our quote:

New

| Checkout - Review and S                                                                                                    | Submit                                                         |                  |                    |                   |                    |                                                                                                    |                                                                                                    |          |        |  |
|----------------------------------------------------------------------------------------------------|----------------------------------------------------------------|------------------|--------------------|-------------------|--------------------|----------------------------------------------------------------------------------------------------|----------------------------------------------------------------------------------------------------|----------|--------|--|
| Review the item information and submit                                                                                                    | t the req for approval.                                        |                  |                    | -                 |                    |                                                                                                    |                                                                                                    |          |        |  |
| Requisition Summary                                                                                                    |                                                                |                  |                    | ly Preferences    | Requisition Settin | <u>js</u>                                                                                                    |                                                                                                    |          |        |  |
| Business I                                                                                                    | Business Holt 2000 O MIDY E GA STATE I NUMERSITY Previous News |                  |                    |                   |                    |                                                                                                    |                                                                                                    |          |        |  |
| 'Reques                                                                                                    | ter BRUDNS                                                     | Ourse Deckers    | Requisit           | Delegite Medium Y |                    |                                                                                                    |                                                                                                    |          |        |  |
| 1Curren                                                                                                    | USD USD                                                        | Sums, Barbara    |                    | Phoney measure .  |                    |                                                                                                    |                                                                                                    |          |        |  |
| Carrer                                                                                                    | icy out                                                        |                  |                    |                   |                    |                                                                                                    |                                                                                                    |          |        |  |
| Cart Summary: Total Amount 39.98 USD                                                                                                    |                                                                |                  |                    |                   |                    |                                                                                                    |                                                                                                    |          |        |  |
| Expand lines to review shipping and                                                                                                    | accounting details                                             |                  |                    | Add More Ite      | ems                |                                                                                                    |                                                                                                    |          |        |  |
| Requisition Lines (2)                                                                                                    |                                                                |                  |                    |                   |                    |                                                                                                    |                                                                                                    |          |        |  |
| Line Description                                                                                                    | Item ID                                                        | Supplier         | Quantity           | UOM               | Price              | Total                                                                                                    | Details                                                                                                    | Comments | Delete |  |
| Image: Image: | tion tha                                                       | Graphic Resource | 1.0000             | Each              | 39.9800            | 39.98                                                                                                    |                                                                                                    | 🖓 Add    | 1      |  |
| Select All / Deselect All                                                                                                    | Select lines to:                                               | Add to Favorites | Add to Template(s) | Delete Selected   | a 🐁                | Mass Change                                                                                                    |                                                                                                    |          |        |  |
|                                                                                                    |                                                                |                  |                    |                   | Total Amount       | 39.96 USD                                                                                                    |                                                                                                    |          |        |  |
|                                                                                                    |                                                                |                  |                    |                   |                    |                                                                                                    |                                                                                                    |          |        |  |
| Shipping Summary                                                                                                    |                                                                |                  |                    |                   |                    |                                                                                                    |                                                                                                    |          |        |  |
| Edit for All Lines                                                                                                    | 111001                                                         |                  |                    |                   |                    |                                                                                                    |                                                                                                    |          |        |  |
| Address                                                                                                    | Middle GA State University                                     |                  |                    |                   |                    |                                                                                                    |                                                                                                    |          |        |  |
|                                                                                                    | 100 University Parkway                                         |                  |                    |                   |                    |                                                                                                    |                                                                                                    |          |        |  |
|                                                                                                    | Macon, GA 31206                                                |                  |                    |                   |                    |                                                                                                    |                                                                                                    |          |        |  |
| Attention To                                                                                                    | Burns,Barbara                                                  |                  |                    |                   |                    |                                                                                                    |                                                                                                    |          |        |  |
| Comments                                                                                                    |                                                                |                  |                    |                   |                    |                                                                                                    |                                                                                                    |          |        |  |
| Requisition Comments and Attachm                                                                                                    | ents                                                           |                  |                    |                   |                    |                                                                                                    |                                                                                                    |          |        |  |
| Enter requisition comments                                                                                                    |                                                                |                  |                    |                   |                    |                                                                                                    |                                                                                                    |          |        |  |
|                                                                                                    |                                                                |                  |                    |                   |                    |                                                                                                    |                                                                                                    | [7]      |        |  |
|                                                                                                    |                                                                |                  |                    |                   |                    |                                                                                                    |                                                                                                    | 4        |        |  |
| Send to Supplier                                                                                                    | Show at Receipt                                                | Shown at Voucher |                    |                   | Add m              | ore Comments and                                                                                                    | Attachmen                                                                                                    | ts.      |        |  |
|                                                                                                    |                                                                |                  |                    |                   |                    | the state of the state of the s | and the second second sec |          |        |  |

Let's see if you can spot a cartoon bubble under the word 'Comments'. This is the only place that the approver can see the attachment on the approval screen.

| [   | Details   | Comments                                                        | Delete               | Click on the bubble and add your attachment                                                                                                  |      |
|-----|-----------|-----------------------------------------------------------------|----------------------|----------------------------------------------------------------------------------------------------|------|
|     | Line Comr | nent                                                            |                      |                                                                                                    | Help |
| :   | Comments  | Line 1<br>andard Comments<br>and to Supplier<br>Add Attachments | Req<br>Show at Recei | Inisition Date 05/03/2018<br>Status Pending<br>File Attachment Find First 1 of 1 Last<br>Help<br>Choose File No file chosen<br>Upload Cancel |      |
| ity | ОК        | Cancel Refresh                                                  |                      |                                                                                                    |      |

Once done you will be returned to the previous screen. Make it a habit to verify the chart field / acccounting /expense information. The NIGP or Category code triggers the expense account but not always correctly. Click on the triangle to the left of the line and verify the fields by clicking again on the triangle next to the accounting line.

| Manage Requisitions                             |                       |                                                      | Checkout - Review and Submit |                              |                          |                 |        |  |  |  |
|-------------------------------------------------|-----------------------|------------------------------------------------------|------------------------------|------------------------------|--------------------------|-----------------|--------|--|--|--|
| quisition Summary                               |                       |                                                      | My Preiere                   | nces ···· Requisition Set    | ungs                     |                 |        |  |  |  |
| Business Un                                     | iit 63000 Q           | MIDDLE GA STATE UNIVER                               | Requisition Name             |                              |                          |                 |        |  |  |  |
| *Requeste                                       | BBURNS                | Q Burns,Barbara                                      | Priority                     | Medium 🔻                     |                          |                 |        |  |  |  |
| *Currenc                                        | y USD                 |                                                      |                              |                              |                          |                 |        |  |  |  |
|                                                 |                       |                                                      |                              |                              |                          |                 |        |  |  |  |
| art Summary: Total Amount 39.98 U               | SD                    |                                                      | (ethe                        | A de la ferra lla con        |                          |                 |        |  |  |  |
| Expand lines to review shipping and a           | eccounting details    |                                                      |                              | Add More Herris              |                          |                 |        |  |  |  |
| Requisition Lines (2)                           |                       |                                                      |                              |                              |                          |                 |        |  |  |  |
| Line Description                                | Item ID               | Supplier                                             | Quantity UOM                 | Price                        | Total D                  | etails Comments | Delete |  |  |  |
| ▼ 2 1 p <sup>a</sup> we need a line description | ion tha               | Graphic Resource                                     | 1.0000 Each                  | 39.9800                      | 39.96                    | Add             | Û      |  |  |  |
| Shipping Line 1                                 | *Ship To              | MACON                                                | Add Shipto Comments          | Quantity 1.0000              |                          | 14              |        |  |  |  |
|                                                 | Address               | Middle GA State University<br>100 University Parkway | Add One Time Address         | Price 39.9600                | Price Adjustment         |                 | d band |  |  |  |
|                                                 |                       | Macon, GA 31206                                      |                              |                              | Pegging Inquiry          |                 |        |  |  |  |
|                                                 | Attention To          | Burns, Barbara                                       |                              |                              | Pegging Workber          | ich             |        |  |  |  |
|                                                 | Due Date              | 1                                                    |                              |                              |                          |                 |        |  |  |  |
|                                                 | Ship Via              | VENDOR                                               |                              |                              |                          |                 |        |  |  |  |
|                                                 | Freight Terms         | FOB DEST                                             |                              |                              |                          |                 |        |  |  |  |
|                                                 | Accounting Lines      |                                                      |                              |                              |                          |                 |        |  |  |  |
|                                                 | *Distribute By        | Qty • SpeedChart                                     | ٩                            |                              |                          |                 |        |  |  |  |
|                                                 | Accounting Lines      |                                                      |                              | Personalize   Find   View Al | i   🕮   🔣 🛛 First 🕚      | 1 of 1 🛞 Last   |        |  |  |  |
|                                                 | Chartfields1 Chartfie | Nds2 Chartfields3 Details                            | Details 2 Asset Information  | Asset Information 2          | Iget Information         |                 |        |  |  |  |
|                                                 | *Account              | Fund Dept                                            | Program                      | Class                        | Budget Reference         |                 |        |  |  |  |
|                                                 | 742100                | a a                                                  | Q                            | Q 0                          | 2018 Q                   | ÷ =             |        |  |  |  |
| Select All / Deselect All                       | Select lines to:      | Add to Favorites 🛛 🕅 Add                             | dd to Template(s)            | Delete Selected              | Mass Change<br>39.98 USD |                 |        |  |  |  |
| lipping Summary                                 |                       |                                                      |                              |                              |                          |                 |        |  |  |  |
| Edit for All Lines<br>Ship To Location          | MACON                 |                                                      |                              |                              |                          |                 |        |  |  |  |

Most common expense codes are:

- 714100 Supplies and materials
- 714102 Lab Supplies
- 714111 Shipping and Handling coincides with NIGP code 96286
- 714114 IT Supplies
- 714120 Supplies and Materials other
- 715100 Labor coincides with NIGP codes beginning with the number '9'
- 714106 Printing
- 742100 only for GCI letterhead and envelope printing
- 714125 should only be used by Student Activities
- 727100 other operating expense
- 727110 Registration fees coincides with NIGP 96364
- 727120 Subscriptions only periodicals
- 727130 Memberships coincides with NIGP 96348
- 753100 contracts many sub-contracts mostly used by Plant OPS
- 753112 contracts charter bus services
- 753190 misc contracts for Student Activities
- 751110 per diem and fees
- 751108 consultants look in the 7511 range for the best match

# Looking up a supplier in PeopleSoft

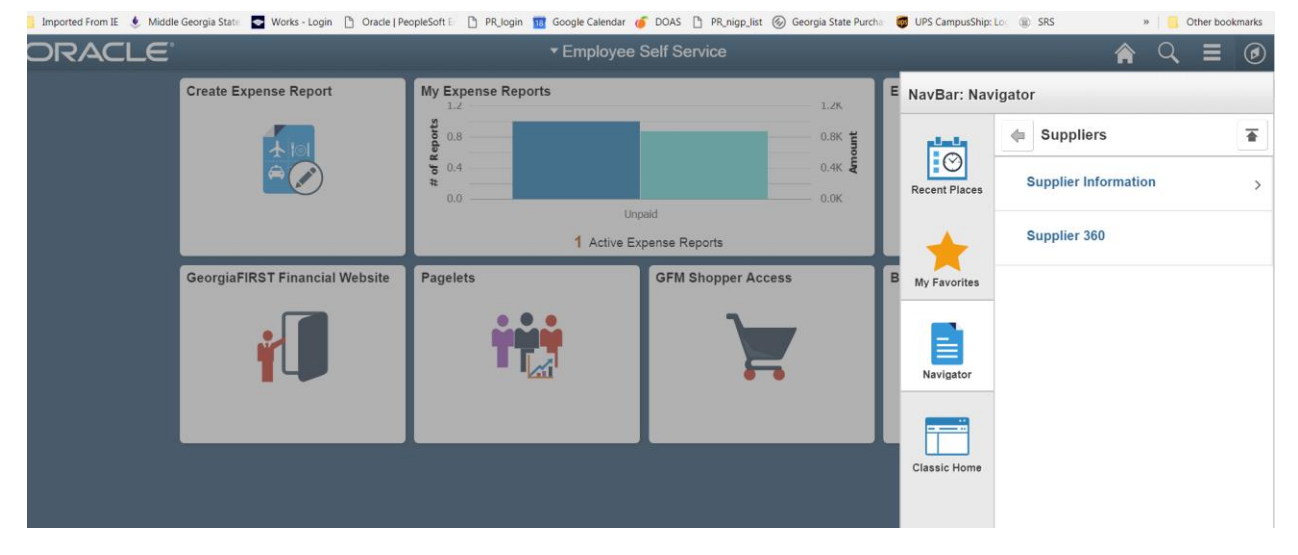

In order to find a supplier ID – we return to the NavBar and Navigator and then click on Suppliers:

Let's click on Supplier 360 and this screen will display:

| Employee Self Servic            | e                         |                                      |               |            |            | Â          |
|---------------------------------|---------------------------|--------------------------------------|---------------|------------|------------|------------|
| Supplier 360<br>Search Criteria |                           |                                      |               |            |            | New Windov |
| *SetID                          | 83000                     |                                      | Supplier I    | D          | Short Name |            |
|                                 | Equal to                  | • Name                               |               | Equal to 🔻 |            | Q          |
|                                 | Equal to                  | <ul> <li>Withholding Name</li> </ul> | Classificatio | n          | •          |            |
| Supplier Status                 |                           | <b>v</b>                             | Тур           | e          | •          |            |
|                                 |                           |                                      | Persistence   | e          | ¥          |            |
|                                 | Equal to                  | • Address                            | Cit           | y          |            |            |
| Customer Number                 |                           |                                      | Countr        | y Q        |            |            |
| ID Type                         | Tax Identification Number | Ŧ                                    | Stat          | e Q        |            |            |
| VAT Registration ID             |                           |                                      | Post          | al         |            |            |
| Withholding Tax ID              |                           |                                      | Bank Account  | #          |            |            |
| Max Rows                        | 300                       |                                      | Search        | Clear      |            |            |

In order to obtain any results, we must change the SetID from 83000 to Share. Please note that we no longer enter our suppliers in the PeopleSoft system, but that this is done by Shared Services for USG institutions that have consolidated. So if another USG institution has used the supplier – it should be already in the system unless they are the Research institutions or have not gone through consolidation yet.

Tips on looking up suppliers:

Change the name from Equal to – to Contains. Don't provide too much information. You can narrow the search meaning don't include the word Inc. – you don't know if they are listed as Inc. or Inc without the period.

If the name search does not provide results – try the address by just entering the numbers of the street address or P.O. Box. Please keep in mind that this is not error proof. I am aware of one supplier who resides at the same address but does have two different companies which we both use.

The best and error-proof way is to look up a supplier by the Tax identification number also know as FEIN.

If you encounter problems, contact the Procurement office and we will try to help. If we cannot find the supplier in the system then they will need to complete the supplier registration form and submit it to Shared Services.

Please note a W-9 is not sufficient. However a foreign supplier will not need to complete the supplier registration form but has to submit a W-8ben form.